# calibro BASIC

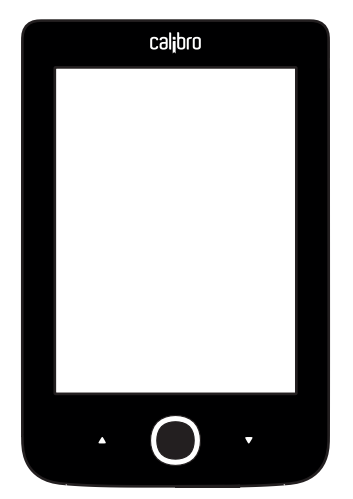

# **KULLANIM KILAVUZU**

# İçindekiler

| GÜVENLİK UYARILARI           | 6  |
|------------------------------|----|
| Muhafaza, Taşıma             |    |
| ve Kullanım Koşulları        | 6  |
| Bakım ve Onarım              | 7  |
| Radyo Frekans Güvenliği      | 9  |
| Kullanım                     | 9  |
| GÖRÜNÜM                      | 11 |
| TEKNİK ÖZELLİKLER            | 12 |
| İLK ADIMLAR                  | 13 |
| Pilin Değiştirilmesi         | 13 |
| Enerji Yönetimi              | 14 |
| Dosyaların Yüklenmesi        | 15 |
| Yön Tuşları                  | 16 |
| Ekran Klavyesi'nin Kullanımı | 17 |

| İnternet'e Bağlanmak Ek | 19 |
|-------------------------|----|
| Sözlük Konfigirasyonu   | 22 |
| Micro SD Kart Girişi    | 23 |
|                         |    |
| ANA MENÜ                | 24 |
| Son Faaliyetler         | 26 |
| Kütüphane               | 26 |
| Notlar                  | 29 |
| Uygulamalar             | 30 |
| Hesap Makinası          | 30 |
| Takvim & Saat           | 30 |
| Satranç                 | 31 |
| Sözlük                  | 31 |
| Klondike                | 32 |
| PocketNews              | 32 |
| Тагауісі                | 33 |
| Fotoğraflar             | 34 |
| Snake                   | 35 |
| Sudoku                  | 35 |
|                         |    |

| CalibroStore          | 37 |
|-----------------------|----|
| Calibro'ya Gönder     | 37 |
| Durum Çubuğu          | 41 |
| КІТАР ОКИМА           | 42 |
| Sayfaların çevrilmesi | 43 |
| Link takibi           | 43 |
| Boyutlandırma         | 43 |
| Okuma Menüsü          | 44 |
| İçerikler             | 44 |
| Sayfa'ya git          | 46 |
| Ara                   | 47 |
| Yer İmleri            | 47 |
| Ayarlar               | 48 |
| Mod                   | 48 |
| Sözlük                | 49 |
| Ekran yönü            | 50 |
| Notlar                | 50 |
| Kitap kapatma         | 51 |
|                       |    |

|        |   |        |        |      | · I . |        |    |
|--------|---|--------|--------|------|-------|--------|----|
| $\sim$ | n | $\sim$ | $\sim$ |      | 11/   | $\sim$ |    |
|        |   |        | -      | K I  | 116   | _      | ı. |
| ~ .    |   | 9      | $\sim$ | 1.71 |       | -      |    |
|        |   |        |        |      |       |        |    |

| AYARLAR                            | 52 |
|------------------------------------|----|
| Kişiselleştirme                    | 52 |
| Ağ                                 | 53 |
| Tarih/Saat                         | 54 |
| Dil Seçenekleri                    | 55 |
| Hesaplar ve Eşitleme               | 55 |
| Gelişmiş Ayarlar                   | 57 |
| Pil Ömrünü Uzatma Teknik           | 62 |
| Cihaz Bilgileri                    | 62 |
| YAZILIM GÜNCELLEME                 | 64 |
| SORUN GİDERME                      | 68 |
| MÜŞTERİ DESTEK HİZMETLERİ          | 70 |
| ULUSLARARASI STANDARTLARA UYGUNLUK | 71 |

# Güvenlik Uyarıları

Calibro'nuzu kullanmaya başlamadan önce lütfen kullanım kılavuzunun bu bölümünü dikkatle okuyunuz. Burada belirtilmiş olan uyarıları dikkate almanız kendi emniyetiniz ve Calibro'nuzun ömrünü uzatma açısından son derece büyük önem taşımaktadır.

#### Calibro'nun muhafaza, taşınma ve kullanım şartları

Cihazınızı aşırı sıcak ya da soğuklara maruz bırakmayın. Calibro hava sıcaklığının en az 0°C, en fazla 40°C arasında olduğu ortamlarda çalıştırılmalıdır. Cihazın kablolarını ısı kaynaklarının yakınında kalmasını önleyiniz. Isınan kablolar ya da bu kabloların izolasyonları deforme olabilir ya da hasar görebilir. Bu da yangına ya da elektrik çarpmasına yol açabilir.

Cihazınızı aşağıdaki tesirlerden uzak tutunuz:

- Direkt güneş ışınları
- Alev ya da duman (sigara, çakmak, açık ateş, vs.)

 Islaklık ya da nem (Cihazınızı yağmurda, aşırı nemli bir havada dışarıda ya da örneğin deniz, akarsu vb. yerlerde kullanmayınız.)

 Sıvıların ya da rutubetin cihaza doğrudan sızmasını engelleyiniz.

 Aşırı elektromanyetik alanlar, statik elektrik ve suni morötesi radyasyon kaynakları.

 Ekrana, priz, bağlantı noktaları ya da düğmelere aşırı mekanik basınç ya da baskı.

Calibro'nuzu uzun bir süre havalandırması kötü olan koşullarda, örneğin bir araç içinde ya da kapalı bir kutu içerisinde bırakmayınız.

Cihazı yere düşürmeyin, bükmeye çalışmayın. Calibro'nuzun ekranını çizebilecek ya da hasara uğratacak cisimlerden uzak tutunuz. Ekranınızın uygun bir biçimde korunabilmesi için Calibro'yu koruyucu bir kılıf içerisinde saklamanızı tavsiye ederiz.

Çocuklardan uzak tutunuz.

#### Bakım ve Onarım

Calibro'nuzu kendi başınıza demonte etmeye ya da üzerinde değişiklik yapmaya çalışmayınız.

Cihazı asla bozuk bir akü ya da şarj cihazı ile kullanmayınız. (Hasara uğramış akü kutusu, temas problemi bulunan akü ya da şarj cihazları, kablosu hasara uğramış şarj cihazları vb.). Eğer akü hasara uğramışsa (örneğin çerçevesi hasarlı bir akü, elektrolit sızıntısı veya şekli bozuk bir akü) yetkili servis tarafından değiştirilmesi gerekmektedir. Ev yapımı ya da üzerinde değişiklik yapılmış akülerin kullanımı patlamaya ve/veya cihazınızın hasara uğramasına yol açabilir.

Ekran ya da cihazın kabını temizlemek için asla organik ya da organik olmayan çözücüler (örneğin benzoil vb.) kullanmayınız. Cihazın yüzeyindeki tozu almak için yumuşak bir bez kullanınız. Kir temizlemek için birkaç damla arıtılmış su kullanmanızı tavsiye ederiz. Ekranınızı oluşturan piksellerden beşinin bozuk olması normal olarak kabul edilmektedir. Bu tür bir hasar cihazın ekranını da kapsayan garanti koşulları dahilinde değildir.

Garanti süresinin sonuna kadar cihazınızın güvenliği için tamirat, onarım ve incelemeler dahilinde lütfen yakınınızda bulunan bir yetkili servise başvurunuz.

Bulunduğunuz bölgedeki yetkili servisler hakkında ayrıntılı bilgi almak için sitemizi ziyaret ediniz: <u>http://www.calibro.com</u>

#### Radyo Frekans Sinyalleri

Calibro'nuz radyo frekans sinyalleri gönderip almaktadır ve bu yüzden başka sinyaller veya radyo frekansı kullanan başka cihazlarla karşılıklı olarak etkileşebilir. Eğer kalp pili ya da işitme cihazı gibi kişisel tıbbi cihazlar kullanıyorsanız bunların radyo frekans sinyallerine karşı korunmuş olup olmadığı konusunda lütfen doktorunuza ya da bu cihazların üreticilerine başvurunuz. Kablosuz iletişim fonksiyonunu bu sinyallerin yasak olduğu ortamlarda - örneğin uçaklarda ya da hastahanelerde - kullanmayınız. Bu tür sinyaller uçak elektroniğini ya da tıbbi cihazları olumsuz etkimeyebilir.

#### Kullanım ve Dönüşüm

Cihazın kullanılmaz hale gelmesi durumunda uygun olmayan atıklarla birlikte imha edilmesi çevre ve toplum sağlığına olumsuz etki yapabilir. Bu tür olumsuz sonuçları önlemek için cihaza özgü imha koşullarını dikkate alınız. Cihazın yapımında kullanılan malzemelerin geri dönüşümünün sağlanması doğal kaynakların korunmasına katkı sağlayacaktır. Geri dönüşüm ile ilgili ayrıntılı bilgi için lütfen yerel yönetiminiz nezdindeki yetkili birimlere, atık toplama şirketine, cihazı satın aldığınız işletmeye ya da yetkili servis merkezlerimize başvurunuz.

Avrupa Birliği üyesi ülkeler ve Avrupa'daki bazı diğer ülkelerde elektrikli ve elektronik cihaz ve parçalarının geri dönüşümüyle ilgili düzenlemeler bulunmaktadır ve bunların dikkate alınması gerekmektedir. Diğer ülkelerde akünün bu ülkelerde geçerli olan yasal çerçeveye uygun olarak imha edilmesi gerekmektedir. Patlama tehlikesini önlemek için cihazın aküsünü kesinlikle yakarak imha etmeyiniz!

# Görünüm

 Geri – okuma modunda önceki sayfaya döner, navigasyon modunda bir önceki menüye ya da listenin bir önceki sayfasına.

- 2. Sol
- 3. Aşağı

 OK – Kısaca basarak bir ögeyi açabilirsiniz: örneğin bir kitabı ya da menü seçeneklerinden birini. Uzunca basarak (varsa) bağlam menüsünü açabilirsiniz.

- 5. Yukarı
- 6. Sağ
- 7. İleri bir sonraki sayfayı açar

 Micro-USB girişi: Şarja ya da bilgisayara bağlamak için. USB kablosu ekstra pakete dahil olmayabilir.

MicroSD kart girişi: Harici Mi cro SD kartları için. Micro SD kartı pakete dahil olmayabilir.

10. Acma/Kapama Düğmesi cihazı acar ve kapatır.

NOT Tuş fonksiyonlarını kendi istekleriniz doğrultusunda kişiselleştirebilirsiniz. Ayarlar > Kişiselleştir > Tuş fonksiyonları Yön ve sayfa çevirme tuşları ekran yönüne göre değişir.

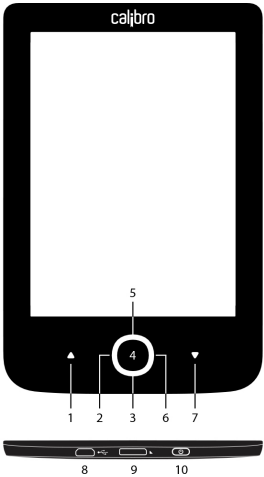

# Teknik Özellikler

| Ekran                   | 6" E-Ink Pearl™ 800×600,<br>166 dpi, siyah-beyaz                                                                                 |
|-------------------------|----------------------------------------------------------------------------------------------------|
| CPU                     | 1 GHz                                                                                                    |
| RAM                     | 256MB                                                                                                    |
| Hafıza                  | 4GB *                                                                                                    |
| İşletim Sistemi         | Linux®                                                                                                    |
| Bağlantılar             | USB 2.0<br>Wi-Fi (b/g/n)                                                                                                    |
| Hafıza Kartı Girişi     | MicroSD (up to 32 GB)                                                                                                    |
| Battery                 | Li-Ion, 1300 mAh **                                                                                                    |
| eKitap Dosya<br>Türleri | PDF, EPUB (including DRM-protected);<br>TXT, FB2, FB2.zip, RTF, HTM, HTML, CHM,<br>DJVU, DOC, DOCX, RTF, TCR, PRC, MOBI,<br>ACSM |
| Resim Dosya<br>Türleri  | JPEG, BMP, PNG, TIFF                                                                                                    |
| Ebatlar                 | 174.4×114.6×8.3 mm                                                                                                    |
| Ağırlık                 | 188 g                                                                                                    |

\* Cihazın kendi hafızasının gerçek kullanılabilir boyutu Calibro'nuzun yazılım ayarları ile ilintili olarak değişiklik gösterebilir.

\*\* Akünün kullanım süresi ve yukarıda belirtilen değerler kullanım moduna, bağlantı türüne ve kullanımda olan ayarlara göre değişiklik gösterebilir.

# İlk Adımlar

Bu bölümde Calibro'nuzu kullanıma hazırlamak için gerekli bilgileri ve en önemli komutlarını öğreneceksiniz.

## AKÜNÜN ŞARJ EDİLMESİ

Akü ömrünü uzatmak için Calibro'nuzu kullanmaya başlamadan önce ilk kez şarj cihazına takarak 8 ila 12 saat kapalı halde şarj etmenizi öneririz. Calibro'nuzun aküsünü, cihazı bilgisayarınıza USB kablosu ile bağlayarak şarj edebileceğiniz gibi şarj cihazı kullanarak da yükleyebilirsiniz.

Akünüzü ilk kez şarj ettiğinizde şu noktalara dikkat edin:

 Calibro'nuzu bir USB kablosu aracılığıyla bilgisayarınıza ya da bir şarj cihazına bağlayın. Ekrandaki gösterge şarj işlemi başlar başlamaz belirecek.  Akü tümüyle şarj olduğunda ekrandaki gösterge sönecektir. Şimdi bağlı olan şarj kablosunu çıkarıp cihazını ilk kullanım için açabilirsiniz.

Calibro'nuz eğer açık konumdaysa, USB kablosu ile bilgisayarınıza bağlandığında aşağıdaki seçeneklerden birini tercih etmenizi gerektiren bir pencere açılacaktır: – *PC link* ya da *Şarj*.

# ENERJİ YÖNETİMİ VE TASARRUFU

Calibro' nuzu açmak için **On/Off** düğmesine basınız. Cihazınız kullanıma hazır ise tercih ettiğiniz seçeneklere göre ekrana ya ana menü ya da en son açılmış olan kitap gelecek. (*Ayarlar* > *Kişiselleştir* > *Başlarken aç*).

Calibro'nuzu kapatmak için cihaz kapalı konuma gelene kadar **On/Off** düğmesini yaklaşık iki saniye kadar basılı tutun. Ayrıca otomatik tuş kilidini ya da otomatik kapanma fonksiyonunu etkinleştirebilirsiniz. Bunun için *Ayarlar* > Enerji Tasarrufu > Otomatik kapanma süresi ya da Tuş kilidi süresi menü seçenekleri üzerinden cihaz kapanmadan ya da tuş kilidi etkinleştirilmeden Calibro'nuzun kullanım dışı kalacağı süreyi ayarlayabilirsiniz.

Calibro'nun "donması" (yani tuş ya da ekran dokunuşlarına yanıt vermemesi durumunda) cihaza komutları işleyebilmesi için 30 saniye kadar süre tanıyın. Bu da sorunu çözmezse Calibro'nuzu **On/Off** düğmesini 10 saniye kadar basılı tutmak suretiyle yeniden başlatabilirsiniz.

## DOSYA YÜKLEME

Calibro'nuzu bilgisayarınıza microUSB kablosuyla bağlayınız.

NOT Dosya aktarımı esnasında cihazınızın açık konumda olması gerekmektedir. Ekranınızda USB modunda bir tercih yapmanızı gerektiren pencere belirecektir: *PC Link* ya da *Şarj*. Burada *PC Link*.seçeneğini tercih edin. Bilgisayarınızın işletim sistemi Calibro'nuzu bağladığınızda cihazı flaş bellek gibi tanıyacak. Ayrıca bilgisayarınız Calibro'nuzda bir SD bellek kartı takılıysa iki disk tanıyacak. Şimdi dosya yönetim programınızı kullanarak Calibro'nuza ya da SD card üzerine dosya kopyalayabilirsiniz.

> DİKKAT Cihazınıza dosya yükledikten sonra USB kablosunu bilgisayardan ayırmadan önce bilgisayarınızda "donanımı güvenle kaldır" seçeneğini kullanınız.

## YÖN TUŞLARI

Ekrandaki bir ögeyi (örneğin kitap ya da menü içerisindeki bir noktayı) seçmek için Calibro'nuzun yön tuşlarını kullanınız: **Yukarı, Aşağı, Sol, Sağ**. **DİKKAT!** Ekran yönünü değiştirdiğiniz takdirde yön ve sayfa çevirme tuşları ekran yönünde değişecektir..

Seçtiğiniz bir ögeyi açmak için **OK** tuşuna basınız. **OK** tuşuna uzunca bastığınızda eğer mevcutsa bağlam menüsü, dosya ya uygulama açılacak. Menü içerisinde çok sayıda öge bulunuyorsa **Sağ/Sol** tuşları ile geçiş yapabilirsiniz.

Kitap içerisinde sayfa çevirmek veya listeler arasında geçiş yapmak için sayfa çevirme tuşları (**İleri/Ger**) kullanılır. **İleri/ Geri** tuşlarına uzunca bastığınızda kitap veya listeler içerisinde onar sayfa ileri ve geri gidilir. **Geri** tuşuna kısaca ard arda bastığınızda bir önceki menüye (ya da listeye) geri döner, bir uygulamayı, bağlam menüsünü ya da (eğer ilk sayfada bulunuyorsanız) kütüphaneyi kapatırsınız.

Tuşların fonksiyonlarını kendi tercihlerinize göre de değiştirebilirsiniz: *Ayarlar > Kişiselleştir > Tuş fonksiyonları* 

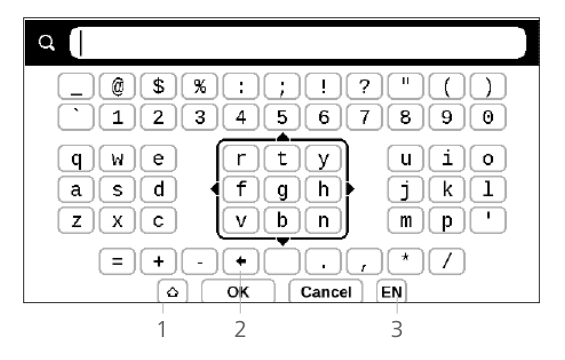

## EKRAN KLAVYESİ İLE ÇALIŞMA

Ekran klavyesi metin girmeniz gereken durumlarda kullanılır. Örneğin arama yapmak ya da ağ bilgilerini girmek için.

Klavye üzerinde hareket etmek için yön tuşlarını kullanıp **OK** tuşu ile onaylayınız. Klavye işlemlerini hızlandırmak için ekran klavyesi beş bölüme ayrılmıştır. Yön tuşlarına ilk bastığınızda imleç seçmiş olduğunuz bölümün ortasınada belirir. Şimdi bu bölüm dahilinde istediğiniz sembolü seçebilirsiniz. Seçtiğiniz sembolün girişini yapmak için **OK** tuşuna basınız.

- 1. Büyük / küçük harf değiştir.
- 2. Son girilen sembolü sil.

 Klavye dilini değiştir. Ekran klayvesine dil eklemek için (en fazla üç ayrı dil düzeni mümkündür) menüde şu seçeneği açınız: Ayarlar > Diller > Klavye düzeni

## İNTERNET'E BAĞLANMA

Calibro'nuz kablosuz bağlantı alanı (Wi-Fi) kullanılmak suretiyle internete bağlanabilir. Eğer uygulamalarınızdan biri internet bağlantısı gerektiriyorsa (örneği *Tarayıcı, PocketNews*) Calibro mevcut Wi-Fi bağlantılarını gösterecektir. Eğer seçmek istediğiniz alan şifre korumasına sahip ise ekran üstü klavyeyi kullanmak suretiyle bu şifreyi girmeniz istenecektir.

Kablosuz bağlantı alanlarından birini önceden yapılandırabilir ve bu şekilde bu ağa otomatik olarak bağlanabilirsiniz. Bunun için aşağıdaki adımları izleyin.

1. Önce şu menüyü seçin: Ayarlar > Ağlar > Ağ Erişimi

 Şimdi Ağ Erişimi onay kutusunda Aç seçeneğini tıklayın. Ardından ayrıntılı ayarlar açılacak: Otomatik bağlantı, gizli bir ağ ile bağlantı ve kullanılabilir Wi-Fi bağlantılarının bir listesi. **NOT** Eğer yakınınızda Wi-Fi ağları bulunmuyorsa ya da sinyal yeteri kadar güçlü değilse *Mevcut ağlar* seçeneği gösterilmeyecek ve yerine *Aranıyor* mesajı belirecektir — bu durumda cihaz ağ aramaya devam edecektir.

**3.** Gizli bir ağ ile bağlantı kurmak için *Gizli ağ* bağlantısı seçeneğini tıklayıp kablosuz ağ alan adını (SSID) ekran klayvesini kullanarak *Ağ ismi (SSID)* alanına giriniz.

4. İlgili liste üzerinde ağ türünü seçiniz

• Açık – açık bir ağ için bu seçeneği tıklayın.

 Basit (WEP) – bu seçeneğin ardından WEP Kimlik Denetleme Türü altında Açık Sistem ya da Shared Key / Paylaşımlı Şifre seçeneğini tercih ediniz. Calibro'nuz kimlit denetleme türünü otomatik olarak tanıyamamaktadır.

 WPA/WPA2 Enterprise – kullanıcı adı, şifre ve gerektiği halde tanım kümesi (domain) ismini girmeniz gerekmektedir. • WPA/WPA2 PSK - bu durumda en fazla 64 karak-

ter uzunluğundaki şifreyi girmeniz gerekmektedir.

 Gelişmiş Ayarlar menü seçeneğini açın. Burada bağlantı otomatik olarak kesilmeden cihazın kullanım dışı kalacağı azami süreyi girebilirsiniz.

6. Eğer ağ bağlantılarını manüel girmeniz gerekiyorsa Gelişmiş Ayarlar üzerinden IP adresini ayarlama imkanınız bulunmaktadır:

 DHCP — Eğer DHCP sunucusu düzenlenmişse IP adresi otomatik olarak okunur.

 Manüel (Vasıflı kullanıcılar için) — Ağ parametrelerini ekran klayvesini kullanmak suretiyle burada elle girebilirsiniz.

**7.** Eğer bağlanmak istediğiniz ağ bir proxy sunucu ile çalışıyorsa bu sunucunun parametrelerini *Proxy Ayarları* seçeneği üzerinden girebilirsiniz.

8. Ağ bağlantısını kontrol etmek ya da bir başka ağa bağlanmak için tekrar menünün *Gizli Ağ Bağlantısı* bölümüne girip *Bağlan* seçeneğini tıklayınız. NOT Wi-Fi bağlantısı internete bağlanmak için kullanılabilir. Ancak Wi-Fi bağlantısı üzerinden dosya alışverişi yapılması mümkün değildir. Calibro Wi-Fi bağlantı noktası ile MAC adres filtreleme yöntemi üzerinden bağlantı kurabilir.

## EK SÖZLÜK YÜKLEME

Ek sözlük yükleyebilirsiniz (Çeşitli sözlükleri Calibro <u>Book</u> Store üzerinden satın alabilirsiniz.)

1. Uzantısı .pbi olan uzantı dosyasını cihaz hafızasına kaydedin.

2. Calibro'nuzun bilgisayar ile bağlantısını ayırın.

3. Loaded file will appear in *Last Events* 

 Şimdi indirdiğiniz dosyayı cihazınızda bulup OK tuşu ile açın. Dosya bir uygulama gibi başlatılacaktır.

5. Konfigirasyon işlemini onaylayınız.

# MİCRO SD KARTI GİRİŞİ

Calibro'nuzun 4 GB iç hafızası bulunmaktadır. Ancak dilerseniz bir mikro SD kart takarak cihazınızda ek hafıza kullanabilirsiniz. Bunun için aşağıdaki şekilde görüldüğü gibi kartı cihaza sokup yerine oturuncaya kadar hafifçe itiniz.

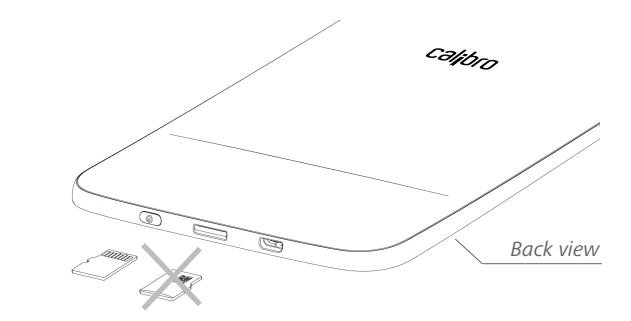

Kartı çıkartmak için ucuna hafifçe dokununp yerinden çıkan kartı çekerek dışarı çıkartın.

**Dikkat:** Eğer SD kartınız takılı kalırsa, zorla çıkartmaya çalışmayınız. Derhal yetkili servisi arayınız.

# Ana Menü

Bu bölümde Calibro'nuzun en önemli kullanım komutlarını öğreneceksiniz. Calibro'nuzu çalıştırdıktan sonra ekranınızda ana menü ya da son açtığınız kitap belirecektir. Bunun için ayarlar bölümünde gerekli ayarın değişitirilmemiş olması gerekir. (*Ayarlar > Kişiselleştir > Başlangıç'ta Aç* üzerinden ana menü seçilmiş olmalı). Herhangi bir uygulama içerisinden ana menüye geri dönmek için **Geri** düğmesine basınız..

Ana menü Son Faaliyetler bölümü ve uygulamalar panelinden oluşmaktadır.

## Ana Menü

#### Son Faaliyetler — en son açılan ya da cihaza indirilen kitapların listesi

|                  |          | Son                                  | Olaylar  | , in the second second s |
|------------------|----------|--------------------------------------|----------|----------------------------------------------------------------------------------------------------|
| Son açılanlar    | > 🗐 so   | on Açılan Kitaplar                   |          |                                                                                                    |
|                  | Ja       | ride and Prejudice                   |          |                                                                                                    |
|                  |          | hrough the Lookin<br>wis Carroll     | ig-Glass |                                                                                                    |
| Son indirilenler | ÷ †      | 5 Yeni Kitap                         |          |                                                                                                    |
|                  |          | liver Twist<br>arles Dickens         |          |                                                                                                    |
|                  | Ar       | Study In Scarlet<br>thur Conan Doyle |          |                                                                                                    |
|                  |          | Christmas Carol<br>arles Dickens     |          |                                                                                                    |
| Uygulama         |          |                                      |          |                                                                                                    |
| panosu 🔶         | Kütünban | Notiar                               |          | <b>O</b> varlar                                                                                                    |

# SON FAALİYETLER

Bu bölümde Calibro'nuz üzerindeki son faaliyetlerinizi görmeniz mümkün, yani en son okuduğunuz ya da yüklediğiniz kitapları.

Daha önce okuduğunuz bir kitabın üzerine gidip **OK** tuşuna bastıktan sonra kitap son bıraktığınız sayfadan açılacak.Son eklenen kitaplarla ilgili bir mesajın üzerine gidip **OK** tuşuna bastığınızda *Kütüphane* açılacak ve son eklenen kitapları gösterecektir. Kitaplar eklenme tarihine göre sıralanacaktır.

# 

Kütüphane uygulaması Calibro'nuzun eBook dosya yöneticisidir. Bir kitabı açmak için isminin üzerine gidip **OK** tuşuna basınız. Bu menü içerisinde kitaplarınızı filtreleyebilir, gruplara ayırabilir, düzenleyebilir, bölümün görünümünü değiştirebilir ve arama yapabilirsiniz.

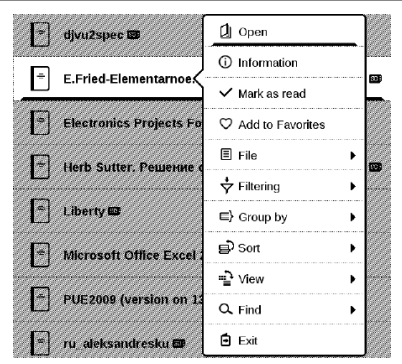

**OK** tuşuna uzunca bastığınızda açılacak bağlam menüsü aşağıdaki işlemleri yapmanıza olanak tanır:

Aç (Dosya başka bir uygulama ile de açılabiliyorsa ayrıca – Şununla aç:...)

Dosya – Dosya işlemleri

- Yeniden isimlendir
- Bir başka dosyaya kaydırr
- Sil

Favorilere ekle / Favorilerden sil

Okundu / Okunmadı

Bilgi – Klasör ya da kitap hakkında ayrıntılı bilgi.

Filtrele

• *Tüm Kitaplar* – Seçilmiş bellekteki tüm kitapları görüntüler.

• Okuduklarım – Okunmakta ve okunmuş olan kitapları görüntüler. (Bir sayfadan fazla olan kitaplar)

• Favorilerim

*Grupla...* – Seçtiğiniz gruplama yöntemine göre aşağıdaki parametreler klasör ismi olarak kullanılacaktır:

- Klasör klasörün gerçek ismi
- Yazar ekranın üst kısmında alfabe belirecektir.
- Seri
- Tür
- Format
- Eklenme Tarihi

Sırala – aşağıdaki parametrelere göre sıralama yapılabilir:

- Dosya isimleri
- Kitap isimleri
- En son okunanlar
- Ekleme Tarihi
- Seri

• Yazar.

Listele – İki ayrı kitap listeleme yöntemi mevcuttur:

 Basit – Bu listede aşağıdaki bilgiler görüntülenecektir: Klasör ismi ya da dosya türü imgesi, kitap ismi, yazar ismi (biliniyorsa), hafıza konum imgesi (eğer dosya hafıza kartı üzerindeyse) ve okunma oranı.

# NOTLAR

Bu bölümde kitapları okurken aldığınız notları görüntüleyebilirsiniz. Üzerinde not aldığınız bir kitabı seçtiğinizde kitaba ilişkin tüm notlar gösterilecektir. Bu notlardan birini seçtiğinizde uygulama kitabı açacak ve notun alındığı bölümü gösterecektir. Not dosyaları cihazın kendi hafızasında şu konumda kaydedilmektedir: \system\config\Active Contents\

# 

Bu bölümde oyunlar ve farklı uygulamalar bulunur. Bir uygulamadan çıkmak için 🏝 tuşuna basınız ya da menüden 📰 ilgili komutu seçin.

#### Hesap Makinası

Bilimsel fonksiyonlu bu hesap makinası birçok matematik işlemini hesaplamınızda yardımcı olacaktır. Farklı sayısal sistemler, trigonometri, logaritma, güç ve mantık işlemleri bu işlevler arasında gelmektedir.

#### Takvim & Saat

Aylık takvim ve saati açar. Bu tuşlarla 🚺 Ď takvim yaprakları arasında geçiş yapabilir, bu tuşla 💶 içinde bulunduğunuz aya

geri dönersiniz. Tarih ve saat konusunda ayrıntılı bilgiyi bu kullanım kılavuzunun <u>Tarih/Saat</u> bölümünde okuyabilirsiniz.

#### Satranç

Dilerseniz arkadaşınıza ya da Calibro'ya karşı oynayabilirsiniz. Calibro ile oynamayı tercih ederseniz 10 farklı zorluk derecesinden birini tercih edebilirsiniz. Satranç tahtasında ilerlemek için yön tuşlarını kullanınız ve bir and **OK** to pick and put a piece.

#### Sözlük

Bu uygulamayı başlattığınızda ekran klavyesi belirecek. Aramak istediğiniz sözcüğü girin. Uygulama girdiğiniz kelimenin sözlükteki karşılığını bulacak. Sözlük değiştirmek için **İleri** tuşuna basıp istediğiniz sözlüğü listeden seçin ardından **OK** tuşuna basın.

Ekran klavyesini *OK* ya da *İptal* tuşları ile kapattıktan sonra sözlüğü sayfalar halinde görebilirsiniz. Bu sayfalar arasında

geçiş yapmak için **Sol/Sağ** tuşlarını kullanın. ekran klavyesini tekrar açmak için yeniden **OK** tuşuna basınız. Sözlükten çıkmak için **Geri** tuşuna basınız.

## Klondike

Klasik solo test oyunu.

## Calibro PocketNews

RSS olarak sunulan içeriklerin abone olunabileceği ve okunacağı uygulamadır. RSS formatındaki haber kaynaklarını eklemek için RSS ayarlarına girin. Buradan *RSS kaynağı ekle* seçimini yapın. Ekran klavyesini kullanıp adresi girin.

Bir haber kaynağını silmek için bu RSS'i seçip, uzunca **OK** tuşuna basarak bağlam menüsünü açın ve *Sil* komutunu kullanın.

RSS haber kaynağını değiştirmek için bu RSS'i açın, (**OK** tuşuna uzunca basarak açtığınız) bağlam menüsü üzerinden

Adını değiştir ya da Adresi değiştir komutunu kullanın. RSS haber kaynağının adını ya da adresini ekran klavyesini kullanarak değişitirin .

Bir haber akımını güncellemek için uygulama menüsünde Güncelle seçeneğini tıklayın. Güncellenen içerikler dosyaya doğrudan .hrss uzantısıyla eklenir ve güncellemenin ardından okunabilir olurlar. Güncelleme esnasında haberlerin indirilme yüzdesi görüntülenir. Güncellemenin ardından haber dosyası internet bağlantısı olmadan da tarayıcı üzerinden okunabilir.

Gelen son haberleri okumak için uygulamalar menüsünden Son haberleri oku seçeneğini tıklayınız. İndirilen son haberler tarayıcı içerisinde açılacaktır.

Haber Arşivi: Bu seçeneği kullanarak daha önce kaydetmiş olduğunuz RSS güncellemelerini okuyabilirsiniz.

## Tarayıcı / İnternet Gezgini

Uygulama içinde hareket etmek için aşağıdaki tuşları kullanınız:

• Yukarı/Aşağı/Sol/Sağ yön tuşları:

 Sayfa içeriklerinde dikey ve yatay şekilde gezinmek için ya da sayfadaki bağlantılar, metin kutuları vb. ögeler arasında geçiş yapmak için tuşlara kısaca basın.

• Sayfa içeriklerini dikey ve yatay şekilde hızlıca kaydırmak için **tuşlara uzunca basın.** 

 Geri/İleri tuşları — Bir önceki ya da bir sonraki sayfaya geçmek için

• OK tuşu:

 Bağlantı açmak için, metin kutucuklarına giriş yapmak için, bağlam menüsünü açık kapamak için ya da ekran klavyesini çalıştırıp adres girişi yapmak için tuşlara kısaca basın.

• Adres çubuğunu açmak için **tuşlara uzunca** basınız.
Tarayıcı internetten dosya da indirebilir. İndirilen dosyalar Calibro'nuzun iç hafızasının kök klasörüne kaydedilir.

Tarayıcıdan çıkmak için tarayıcı menüsündeki ilgili noktaya tıklayın.

### Fotoğraf

Bu uygulama fotoğraf izleme modunda açılır (Tüm fotoğrafların *Fotoğraflarım* klasörüne kaydedilmiş olmaları gerekmektedir). JPG, BMP, PNG ve TIFF dosya türlerini fotoğraf olarak görüntüleyebilirsiniz.

#### Snake / Yılan

Oyun. Yılanı hareket ettirip yem ve böcek toplaması için yön tuşlarını kullanın.Duvarlardan ve başka yılanlardan sakının!

### Sudoku

Sevilen Japon bulmacası.

Oyun tahtası üzerinde hareket etmek için yön tuşlarını ve sayfanın alt kısmındaki panoyu kullanın. **OK** tuşuna basarak giriş yapın. **İleri/Geri** tuşları ile oyun tahtası ve pano arasında geçiş yapabilirsiniz.

Oyun tahtası üzerindeki hücrelerden birine giriş yapmak için bir sayı ya da hücreyi seçip bir sayı ya da etiket girişi yapabilirsiniz.

<u>Hücreyle başla:</u>

 İmleci hücrenin üzerine getirerek OK tuşuna basın.
İleri ya da Geri ekranın alt kısmındaki panoya geçin ve ya bir sayı (sol) ya da etiket (sağ) seçip OK tuşuyla verlestirin.

3. Seçtiğiniz sayı hücreye yerleştirilecek.

<u>Sayıyla başla</u>

 Daha önce oyun tahtasına yerleştirilmiş olan sayılardan birinin üzerine OK tuşuna basarak gidin ve ekranın alt kısmındaki sayılardan birini işaretleyin..

 Seçtiğiniz sayı ekranın alt kısmındaki panoda işaretlenecektir.

Oyun tahtası üzerindeki hücrelerden birinin üzerine gidip
OK tuşuyla seçtiğiniz sayıyı girin.

NOTE: Bir sonraki sayıyı seçene kadar ekranın alt kısımındaki panoda en son kullandığnız sayı işaretlenecektir.

Ekranın alt kısmındaki oyun panosu

- Bir adım geri (Bir önceki adımı iptal eder);

İpuçları:

- sayı grubunun ögelerinden birini işaretleyen ipucu.
- $\mathcal{G}$  bulundukları hücrelere uymayan etiketler gösterilir.
- **Q** bir hücreye uygun etiketler gösterilir.

### CalibroStore

CalibroStore uygulaması yoluyla hızlı ve rahat bir biçimde telif haklarına ve yasalara uygun bir biçimde Babil.com içeriklerini indirebilirsiniz. Bunun için internet bağlantınızın olması gerekmektedir.

### Calibro'ya Gönder

Bu uygulama yoluyla Calibro'nuzun e-posta adresine dosya gönderebilirsiniz. Eğer cihazınızdaki Wi-Fi internet bağlantısı açıksa, e-posta yoluyla gönderilen kitaplar doğrudan cihaza indirilecektir.

### How to start using

 Calibro'ya Gönder servisi için kaydınızı yapın. Bunun için aşağıdaki işlemleri gerçekleştirin:

- Uygulamayı başlatın
  - Şuradan: Uygulamalar > Calibro'ya Gönder
  - Ya daAyarlar > Hesaplar ve Eşitleme > Calibro'ya Gönder

NOT: Wi-Fi internet bağlantısı aktif olmalı. Değilse, cihaz size bağlantı talebinde bulunacaktır.

 Açılan pencereye e-posta adresinizi ve şifrenizi giriniz.

 Servisi aktif kılmak için, girmiş olduğunuz e-posta adresine bir e-posta gönderilecek. Bu e-posta içerisindeki linki tıklayarak cihazınıza özel e-posta adresini alacaksınız. (Örneğin kullanıcı@calibro.com).

> **NOTE:** Girmiş olduğunuz özel e-posta adresiniz sadece servisi aktif kılmak için kullanılacak. Kitap göndermek için kullanılan adres <u>kullanıcı@calibro.com</u> şeklinde olacaktır. Buraya gönderdiğiniz kitapları Calibro'nuza indirebileceksiniz.

 Servisi aktif kıldıktan sonra cihazınızın ekranındaki pencereyi güncelleyin. Bu adımların ardından uygulamının özelliklerini kullanabileceksiniz. Kütüphanenizde bu servis yoluyla gelen kitaplar şu dosyaya yüklenecek: Calibro'ya Gönder.

### How to get files

Otomatik:

 Cihazınızın mail adresine gönderilen dosyalar internet bağlantısı açık olduğu sürece otomatik olarak İndirilenler Klasörü'ne indirilecektir. İndirilenler Klasörü servisin aktif hale getirilmesinin ardından aşağıdaki bölümlerden ayarlanabilir:

2. Uygulamalar > Calibro'ya Gönder

**3.** İndirilenler Klasörü bağlam menüsünde Ayarlar > Hesaplar ve Eşitleme > Calibro'ya Gönder > Klasör &

4. Kütüphane > Calibro'ya Gönder

Kitaplar standart olarak '*Calibro'ya Gönder'* klasörüne indirilir. Ancak bu ayarı kayıt esnasında ya da *Ayarlar* > *Hesaplar ve Eşitleme* > *Calibro'ya Gönder* > *İndirilenler Klasörü* bölümü üzerinden değiştirebilirsiniz

#### Manüel:

İndirilenler Klasörü'nü güncellemek için Ayarlar bölümünde Hesaplar ve Eşitleme Calibro'ya Gönder Dosyaları şimdi al ya da Kütüphane bölümündeki bağlam menüsünden Dosyaları şimdi al seçeneğini tıklayın.

E-posta yoluyla alınan dosyalar Calibro'nuzun kütüphanesindeki İndirilenler Klasörü'nde de bulunabilir.

#### Güvenilir İletişim Listesi

Calibro'nuzun e-posta adresine gönderilen dosyaların cihaza indirilebilmesi için, gönderen e-posta adresinin bir 'beyaz liste' dahilinde olması gerekir. Bu, güvenilir e-posta adreslerini içeren bir listedir. Kayıt işlemi esnasında kullanılan e-posta adresi bu listeye otomatik olarak eklenir.

Eğer cihazınıza bilinmeyen bir e-posta adresinden dosya gönderilirse önce bu adresin 'beyaz liste'ye eklenmesi uyarısını alacaksınız. Eğer onaylarsanız, cihazınıza bu eposta adresinden de dosya kabul edilecektir. Bu yöntem sayesinde cihazınıza spam mail kabul edilmeyecektir.

## DURUM ÇUBUĞU

Durum çubuğu ekranın alt kısmında bulunmakta ve aşağıdaki bilgileri içermektedir:

- Tarih ve Saat
- Akü Durumu.

Okuma modunda durum çubuğu ayrıca bulunduğunuz sayfayı ve toplam sayfa sayısını gösterir.

Bu bölümde Calibro'nuza indirdiğiniz e-kitapları nasıl okuyabileceğinizi ve rahat bir okuma keyfi için yazılımdaki hangi ayarları nasıl yapabileceğinizi öğreneceksiniz.

Calibro'nuz ile aşağıdaki kitap formatlarını okuyabilirsiniz: PDF, EPUB, EPUB DRM, FB2, FB2.zip, TXT, RTF, HTM, HTML, CHM, DJVU, DOC, DOCX, TCR, PRC, MOBI, ACSM.

Calibro'nuzdaki bir kitabı açmak için *Son faaliyetler* ya da *Kütüphane* bölümünde kitap isminin üzerine giderek **OK** tuşuna basın. Bir kitabı daha önce açmış bulunuyorsanız bu kitabı tekrar açtığınızda, daha önce kalmış olduğunuz sayfadan açılacaktır.

Bazı kitap formatlarında (örneğin fb2 ya da ePub) kitap açıldığında önce kitap sayfaları sayılır. Bu esnada ekranın alt kısmındaki durum çubuğunda sayfa sayısı yerine ...' işaretini göreceksiniz. Sayfa sayım işlemi esnasında bazı fonksiyonlar kullanım dışıdır.

### SAYFA ÇEVİRMEK

Sayfa çevirmek için **İleri/Geri** tuşlarını veya **Sağ/So** tuşlarını kullanınız. **İleri/Geri** tuşlarına uzunca bastığınızda onar sayfa çevrilecektir.

### BAĞLANTI AÇ

Bir dipnot ya da kitap içi ya da dışı bir bağlantı içeriyorsa **OK** tuşuna uzunca basarak bağlantı modunu açabilirsiniz. Eğer herhangi bir bağlantı yoksa, tuşa uzunca bastığınızda cihazınız bağlantı olmadığını bildirecektir. Bağlantı modunda yer imi ve **Yukarı/Aşağı** tuşlarıyla bağlantıyı seçip **OK** tuşuyla açabilirsiniz.

### BOYUTLANDIRMA

Metin formatlı kitaplarda (ePub, FB2 vs., PDF ve DjVu hariç) yazı büyüklüğünü **Yukarı/Aşağı** tuşları ile değiştirebilirsiniz. En küçük yazı büyüklüğüne ulaştığınızda bir sonraki tuşla en büyük yazı büyüklüğüne, en büyük yazı büyüklüğüne ulaştığınızda ise bir sonraki tuşla yine en küçük yazı büyüklüğüne geçiş yaparsınız.

## OKUMA MENÜSÜ

#### Okuma uygulamasının menüsünü açmak için **OK** tuşuna basın.

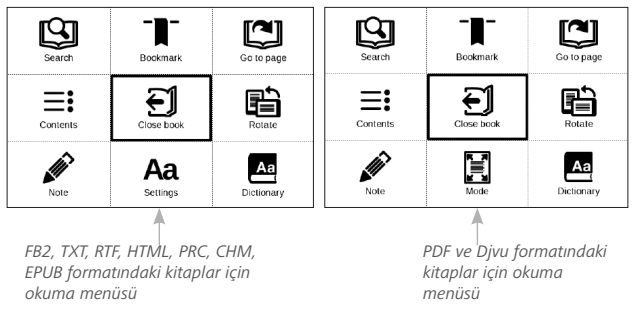

## **≡:** İçerikler

Eğer kitabın içindekiler bölümü varsa açar. Aksi takdirde cihazınız böyle bir bölümün olmadığını bildirir. Bu menüde içeriklerin yanı sıra yer imleri ve notlarınız da görüntülenir. Eğer içerikler bölümünde birden fazla seviye varsa üst seviyedeki içerikler '+' ile işaretlenir. Bu seviyelerden birini açtığınızda önünde '-' işaretini bulursunuz. **Sol/Sağ** tuşları ile bu seviyeler arasında geçiş yapabilirsiniz.

Yön tuşları ile tablo içerisinde hareket edebilir, **OK** tuşu ile kitabın seçtiğiniz bölümünü açabilir, **OK** tuşuna uzunca basarak bağlam menüsünü açabilirsiniz.

Bu menü ile not ya da yer imlerinizi açabilir, değiştirebilir, kopyalayabilir ya da silebirsiniz. Notlar metin ya da grafik notlar olabilir. *Ayarlar* bölümünde bağlam menüsünde hangi ögelerin gösterileceğini ayarlayabilirsiniz:

- İçerikler.
- Notlar.
- Yer İmleri.

## 🖾 Sayfa Aç

Bir sayfa açmak için ekrandaki sürgüyü **Sağ/Sol** tuşlarını kullanarak kaydırın. Seçtiğiniz sayfaya gitmek için **OK** tuşuna basınız. Tam olarak bildiğiniz bir sayfaya gitme için *Sayfa numarasını gir* tuşuna basın. Şimdi ekran klavyesinden sayfa numarasını girip *OK* tuşuna basın. Sürgüyü belirli bir sayfaya çektiğinizde ya da bir sayfa numarası girdiğinizde arka planda sayfanın ön izlemesini göreceksiniz. **Geri** tuşuna

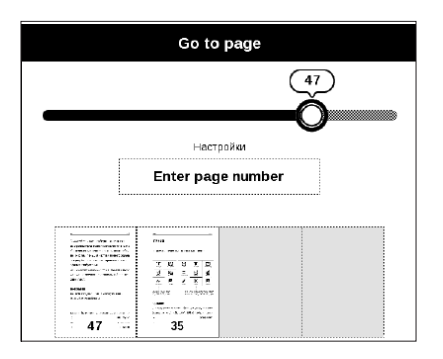

basarak menüden çıkarsanız, en son bulunduğunuz sayfaya geri döneceksiniz.

Okuduğunuz kitabın b ö lüm ismini kaydırma çubuğunun altında bulacaksınız.

**NOTE** Kaydırma çubğunda sadece üst seviyedeki kitap bölümlerinin ismini görebilirsiniz.

Son faaliyetler bölümünde açmış olduğunuz son dört sayfanın ön izlemesini görebilirsiniz.

## 🕒 Arama

Arama modu sadece metin katmanı olan kitaplarda çalışır. Bir kitap içerisinde belirli bir sözcüğü ya da metni aramak için bu sözcük ya da metni ekran klavyesi ile giriniz. Bulunan metin işaretlenecek. İşaretlenen sonuçlar arasında **Sağ/Sol** yön tuşları geçiş yapabilirsiniz. Arama modundan çıkmak için **OK** tuşuna basınız. NOT Arama modu DJVU formatındaki kitaplarda çalışmaz.

# YER İMLERİ

Bulunduğunuz sayfayı yer imleri listesine ekler. Yer imleri listesine eklediğiniz sayfanın sağ üst köşesinde bir yer imi işareti göreceksiniz.

İçerikler bölümünde tüm yer imlerini bir arada görebilirsiniz. Bir yer imini silmek için menüden ilgili ögeyi seçin.

## Aa Ayarlar

FB2, TXT, RTF, HTML, PRC ve CHM formatındaki kitaplar için kendinize en uygun okuma ayarlarını yapabilirsiniz: Yazı tipi, yazı boyutu (Yazı boyutunu **Yukarı/Aşağı** yön tuşlarıyla değiştirebilirsiniz), satırlar arası boşluk ayarı, sayfa kenar boşlukları ya da kodlama (TXT ve HTML formatındaki kitaplar için). FB2 formatındaki kitapların iki farklı yenileme modu bulunmaktadır: *Yüksek kalite* (standart) veya *Yüksek Hız*. Metin yönünü de değiştirebilir, soldan sağa (standart) ya da sağdan sola (Örneğin Arapça ya da İbranice metinler için) olarak ayarlayabilirsiniz.

## 🗏 Görüntü Modu

PDF ve DjVu formatındaki kitaplarda *Ayarlar* yerine *Mod* menü seçeneğini bulacaksınız. *Settings*. **Sağ/Sol** tuşlarını kullanarak görüntü modunu seçiniz. Aşağıdaki modlar mevcuttur:

 Kenar boşluklarını kaldır – Sayfa kenarlarındaki bırakılan boşlukları küçültür. Küçültmek istediğniz kenarlardan birini seçip OK tuşuna basınız. Okları joystick gibi kullanıp kaldırmak istediğiniz kenar boşluklarını seçin. Şimdi Kabul tuşuna basın. Ardından kenar boşluklarını kaldırma yöntemini tercih edin: Cihaz boşlukları tüm sayfalarda, tek sayfalarda, çift sayfalarda ya da sadece bulunduğunuz sayfada kaldırabilir. Seçiminizi yaptıktan sonra Kabul ile onaylanızı.

- Ekrana sığdır Ekran genişliğinde büyütme;
- Tüm sayfa Ekranda sayfanın tamamı gösterilir

 Kolon – Kitapları kolonlar halinde okumak için bu seçeneği tercih edin. Sayfa içerisinde hareket etmek için yön tuşlarını kullanın. Sayfanın en son satırını geçtiğinizde bir sonraki sayfa açılacak.

 Reflow – Bu modda metin ekranın tamamına sığacak şekilde biçimlendirilir. Yazı büyüklüğünü Yukarı ve Aşağı tuşları ile değiştirebilirsiniz. Bu görüntü modunda bazı resim ve tablolar görüntülenemez. Reflow modu sadece PDF kitaplarında uygulanabilir. Reflow modunda bazı tablolar ve resimler görüntülenemez.

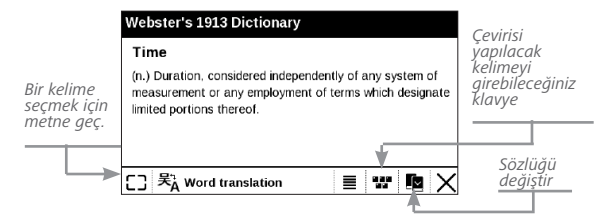

## A Sözlük

Tek kelimelik çeviri yapar. Standart olarak imlecin üzerinde bulunduğu kelime işaretlenir ve sözlük otomatik olarak çeviriyi arar. Araç çubuğuna geçmek için **OK** tuşuna basınız.

## 🛍 Ekran Yönü

Ekran yönünü sabitler. Ekran yönünü değiştirmek için yön tuşlarını kullanınız.

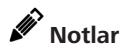

Bir kitabı okurken not almak için **Aşağı** tuşuna uzunca bası ya da ilgili menü seçeneğini tıklayın. Ekranın üst köşesinde ayrı bir alan açılacak. Notu almak istediğiniz yeri belirlemek için **Yukarı** ve **Aşağı** yön tuşlarını

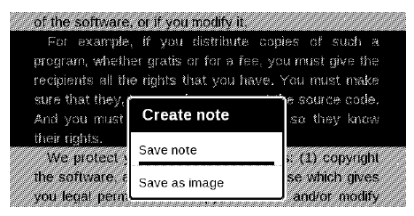

kullanın. Not **OK** tuşuyla bastığınız noktada başlayacak ve aşağıya doğru devam edecek. Metnin belirli bir bölümünü işaretlemek için yön tuşlarını kullanıp **OK** tuşuna basın. Bu kez notun alt kısmı burada konuçlandırılacaktır. Karşınıza çıkacak menüde seçtiğiniz metni resim ya da (mümkünse) metin olarak kaydetme tercihinde bulunabilir ya da not alma işlemini iptal edebilirsiniz.

Notlarınızı okumak için ana menüde *Notlar* bölümünü açın. Bir notun üzerine giderek **OK** tuşuna bastığınızda notun alınmaya başlandığı sayfa açılır.

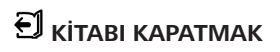

Bir kitabı kapatmak için menüden ilgili seçeneğini tıklayın.

## Ayarlar

Bu bölümde kullanıcı arayüzü ile ilgili ayrıntılı ayarları ve Calibro yazılımınızı rahat şekilde kullanabilmeniz için gerekli değişiklikleri nasıl yapabileceğinizi öğrenebilirsiniz . Bunun için ana menüde *Ayarlar* bölümüne giriniz. Bu bölümde yaptığınız tüm değişiklikler menüden çıktığınızda etkin kılınır.

Yapmış olduğunuz yeni ayarlarla ilgili sorun yaşarsanız, cihazınızı fabrika kuruluşuna geri çevirecek olan güvenli modda çalıştırabilirsiniz. Calibro'nuzu güvenli modda başlatmak için cihazı kapatıp, yeniden açarken **Geri** tuşunu basılı tutunuz.

## KİŞİSELLEŞTİRME

*Başlangıç'ta aç* Calibro açıldığında en son kitabı ya da ana menüyü açabilir.

Kapalı durumda ekran resmi — Calibro kapalı konumdayken ekranda bu resim gösterilir. En son okuduğunuz kitabın kapağını da Kitap kapağı seçeneği ile seçebilirsiniz.

> **NOT** Kendi seçeceğiniz bir fotoğrafı da ekran resmi olarak belirleyebilirsiniz. Bunun için *Fotoğraflarım* uygulamasını açınız.Ayrıntılı bilgi için *Fotoğraf* bölümünü okuyunuz.

Yazı tipi. Eğer kendi yazı tipinizi yüklemek istiyorsanız ilgili dosyayı sistem/fontlar klasörüne yükleyin.

> **DİKKAT!** Sistem klasörü standart olarak gizli ve görünmez konumdadır. Görmek için ilgili parametreleri bilgisayarınız aracılığıyla değiştirebilirsiniz.

Tema standart olarak sistem tarafından ayarlanır. Başka bir tema kullanmak isterseniz .pbt uzantılı dosyayı system/ themes klasörüne indirin. *Tuş Tanımla*. Bu bölümde Calibro'nuzun tuşlarını yeniden tanımlayabilir, yeni fonksiyonlar belirleyebilirsiniz. Bunun için listeden bir tuşu seçip yeni fonksiyonu tanımlayanız.

### NETWORK

Bu bölümde ağ bağlantıları için gerekli ayarları yapabilirsiniz. Ağ erişimi — kapalı ya da açık. Ağ erişimi açıldıktan sonra aşağıdaki ayarları değiştirebilirsiniz.

- Otomatik bağlantı açık ya da kapalı.
- Gizli ağlarla bağlantı Ayrıntılı bilgi almak için bu kılavuzun <u>İnternet'e bağlantı</u> bölümünü okuyunuz.

• *Mevcut ağlar* — Mevcut ağları gösterir. Birini seçtiğinizde aşağıdaki seçenekleri göreceksiniz.

 Ağ ismi (SSID), ağ sinyal gücü, güvenlik, IP adresi, ağ maskesi, ana ağ geçidi, DNS.

NOT Mevcut ağlar yerine Aranıyor yazısı Calibro'nun ağ aramakta olduğunu gösterir.

### TARİH/SAAT

Bu bölümde tarih, saat, saat, saat dilimi ve saat türünü ayarlayabilirsiniz. Dilerseniz *Saati eşitleme* ya da *Saati* otomatik eşitleme fonksiyonlarını kullanarak ağ tarafından bildirilen tarih ve saati kullanabilirsiniz.

### DİLLER

Dil Calibro'nuzun arayüz dilini değiştirebilirsiniz.

**Klavye düzenle** Bu bölümde en fazla üç farklı klavye dili tanımlayabilirsiniz.

**Sözlükleri düzenle.** Bu bölümde *Sözlük* uygulaması ya da çeviri hizmeti için kullanım dışı bırakmak istediğiniz sözlükleri belirleyebilirsiniz.

### HESAPLAR VE EŞİTLEME

**CalibroStore** — bu bölümde kitap satın alımı için Calibro-Store kullanıcı adı ve şifrenizi kaydedebilirsiniz.

Calibro'ya Gönder — aşağıdaki ayarlar mümkündür:

• Calibro hesabim: your account email.

 Giriş/Çıkış: Giriş yapmadıysanız e-posta adresinizi ve şifrenizi giriniz ve uygulamaya yetki veriniz. Eğer daha önce bilgilerinizi girdiyseniz e-kitap gönderebileceğiniz e-posta adresi görüntülenecek. Dilerseniz servisten çıkış yapabilirsiniz.

 Şimdi indir: Kitapları indirdiğiniz İndirilenler klasörü güncellenir. Güncelleme yapmadan önce internet bağlantısının kurulu olduğunu kontrol edin.

 Otomatik indir: Açık ya da Kapalı. Calibro'nuzun eposta adresine gönderilen e-kitaplar indirilenler klasöründe otomatik olarak güncellenir. Bunun için Wi-Fi bağlantısın açık olması gerekir. Otomatik indirme fonksiyonunu kapatarak cihazın performansını arttırabilirsiniz.

• *İndirilenler klasörü*: Gelen kitapların indirildiği klasör standart olarak *Calibro'ya Gönder* klasörüdür. Başka bir klasör seçebilir ya da gerek cihaz hafızası üzerinde gerekse de SD kartınız üzerinde yeni bir klasör oluşturabilirsiniz.

• Servis bilgisi — Servis hakkında daha ayrıntılı bilgi.

### Adobe DRM

Yetkilendirmek için *Giriş* yapınız (e-posta) ve *Şifre* giriniz. Giriş yapmış olmanız durumunda *Adobe DRM çıkış* seçeneği belirir. Eğer burada çıkış yaparsanız DRM korumalı hiç bir ögeyi açamazsınız.

### GELİŞMİŞ AYARLAR

### **User Profiles**

Burada en fazla 6 farklı kullanıcı profili tanımlayabilirsiniz. Beş profil cihazın iç hafızasına bir profil SD kart hafızasına kaydedilebilir. Her kullanıcı profilinde kişisel kitap bilgileri, en son okunan kitaplar, yer imleri, notlar, favoriler ve önceden tanımlanmış ağ bilgileri kaydedilir.

Yeni bir profil eklemek için söz konusu bölümü açınız. Önce profili nereye kaydetmek istediğiniz sorulacak. (Cihaz üzerine ya da SD kart üzerine) ardından ekran klavyesini kullanmak suretiyle profil ismini girmeniz gerekecek. Daha sonra yukarıda belirtilen parametreler profilinize kaydedilecek.

Bir profili aktif kılmak için istediğiniz profili açın. Profil bağlam menüsünde avatarınızı değiştirebilir, profili yeni bir profile kopyalayabilir (cihaz hafızasına ya da SD kart hafızasına), ismini değiştirebilir ya da profili silebilirsiniz.

#### Sistem

*Cihaz hafızasını formatla* – bu komut sistem dosyaları dışındaki **tüm** içerikleri silecektir;

**DİKKAT!** Eğer Calibro'nuzun üzerindeki tüm dosyaları silmeniz gerekirse bu fonksiyonu kullanın. Cihazınızı asla bilgisayara bağlayarak formatlamaya çalışmayınız! *SD kartını formatla* – bu komut microSD üzerindeki tüm dosyaları silecektir.

Yedekleme & Kurtarma

 Fabrika Konumu – Calibro'nuz fabrikadan çıktığı konuma geri çevrilecek ve kişisel bilgiler silinecektir. Diğer bilgiler (örneğin kitap ve fotoğraflar) silinmeyecektir.

 Konfigurasyonu SD kartına kaydet – bu fonksiyon microSD kart üzerined bir yedekleme klasörü açıp ayarları buraya kaydedecektir. Bunun için ekran klavyesini kullanmak suretiyle bir isim girmeniz istenecektir.

 Kayıtlı konfigurasyonu yükle – Daha önce kaydettiğiniz bir konfigurasyonu cihaza yüklemek için listeden seçim yapabilirisiniz.

#### Kütüphane

Bu bölümde Calibro kütüphanesinin veri tabanı ayarlarını yapabilirsiniz.

• Kütüphane verilerini güncelle – Kütüphane veritabanının güncellenme parametrelerini ayarlayın:

• Kapalı - veritabanı güncellenmez

• *Bir kere* – veritabanı bu bölümden çıktığınızda bir kereliğine güncellenecek ve parametre güncelleme ardından *Kapalı* konuma getirilecektir

 Otomatik – veritabanı kütüphane her açıldığında ya da kitap kopyalama, ekleme ve çıkarma işlemi yapıldığında ya da microSD kartı değiştirildiğinde otomatik olarak güncellenir.

 Veritabanını optimize et – Eski veritabanı bilgilerini siler. Veritabanını optimize etmek için *Bir kere* seçeneğini tıklayıp çıkış yapınız. Parametre optimize işlemi yapıldıktan sonra Kapalı konuma getirilecektir.

USB modu — USB kablosu takıldığında cihazın standart olarak ne yapacağını tanımlayın PC link, şarj ya da kullanıcıya sor.

### Gizlilik

*Ayarları şifre ile koru* — Bu bölümde ayarlarınızı şifre ile koruyabilirsiniz. *Şifre belirle* bölümünde ekran klavyesini

kullanarak şifrenizi belirleyebilirsiniz. Şimdi Ayarlar bölümünü açtığınızda şifrenizi girmeniz istenecek. Burada şifrenizi ayrıca değiştirebilir ya da silebilirsiniz. Bunun için ilgili seçenekleri tıklayınız. Devam etmek için şifrenizi birkez daha girmeniz istenecek.

Kullanım istatistikleri ve teşhis — Calibro yazılımı kullanıcı faaliyetlerini dikkate alarak cihazı ve sistemi geliştirmeye yönelik bilgi toplar. Bu bağlamda seri numarası ya da kullanıcı kimliği ile ilgili hiç bir bilgi kaydedilmemektedir. İstatistiki değerler toplayan bu fonksiyonu Kullanım istatistikleri ve teşhis bölümünde iptal edebilirsiniz.

#### Metin gerçekleme

Yüksek kalite ya da yüksek hız tercihleri.

### Sayfa yenileme

Burada ekranın komple yenileneceği noktaya kadar kaç sayfa çevrilmesi gerektiği ile ilgili ayarlar yapılabilir. *Her zaman* seçeneği en yüksek kaliteyi sağlayacağı gibi en çok enerji harcayan seçenektir. Daha düşük bir değer seçerseniz, ekranda bir önceki sayfadan görüntülerin kısmen ekranda kalması engellenemeyebilir.

### Büyük dosya uyarısı

Bu seçenek açık olduğu zaman, cihazınız 25 MB'dan büyük dosyaları açmaya çalışmadan önce uyarıda bulunacaktır.

### Tanıtma modu

Burada cihazınızı tanıtma moduna alabilirsiniz. Bunun için Aç seçeneğini tıklayın.

## ENERJİ TASARRUFU

Burada akü seviyesini görebilir ve enerji tasarrufu sağlayacak parametreleri değiştirebilirsiniz.

• Şarj oranı

 LED uyarı ışığı – LED uyarı ışığını burada Kapat komutuyla kapatabilirsiniz.  Tuş kilidi süresi — Cihazın tuş kilidi aktive edilmeden kullanım dışı kalacağı süre: Kapat, 5 dk, 10 dk.

 Otomatik kapatma süresi — Cihazın otomatik olarak kapatılmadan kullanım dışı kalacağı süre: 10, 20, 30 ya da 60 dakika.

## CIHAZ BILGILERI

Bu seçenekle aşağıdaki cihaz bilgileri görüntülenecektir:

*Cihaz modeli* (model, seri numarası, donanım platfomu, Wi-Fi MAC adresi),

Hafıza (operatif hafıza, tüm hafıza, cihaz hafızası ve microSD kart hafızası),

Yazılım

• Firmware versiyonu,

 Yazılım güncelleme – Cihaz aşağıdaki sırayla yazılım güncelleme araması yapacaktır: microSD card (takılıysa), cihaz hafızası ve internet. • *Otomatik güncelleme* – yazılımın otomatik olarak güncellemesi ayarı açılıp kapanabilir.

Yasal Bilgi — Genel telif bilgileri, yasal bilgiler ve üçüncü parti yazılım şirketlerinin telif bilgileri.

Auto Update – turn on/off automatic check for updates.

*Legal Information* — license and information about thirdparty applications, used on the Device.

# Firmware (Bellenim) Güncelleme

UYARI! Firmware (Bellenim) Güncelleme fonksiyonu Calibro'nuzun ana sistem yazılımının değişikliğe uğrayacağı ve sorumluluk gerektiren bir işlemdir. Yanlış işlem yapılması durumunda cihazınız hasara uğrayabilir ve servis merkezi tarafından destek gerektirebilir. Lütfen güncelleme işlemini sadece aşağıdaki uyarıları dikkate almak suretiyle yapınız.

Firmware güncelleme işlemi için iki yöntem vardır:

### Otomatik Güncelleme

Otomatik güncellemeyi başlatmak için Ayarlar > Calibro cihazınız > Yazılım > Yazılım güncelleme seçeneğini tıklayınız.

Cihaz yazılımı güncellemek için aşağıdaki kaynakları sırasıyla arayacaktır:

MicroSD kart (takılıysa)
- Cihaz hafızası
- İnternet.

Eğer internet bağlantısı standart olarak ayarlanmamşışsa cihaz mevcut Wi-Fi bağlantılarından birini seçmenizi isteyecektir.

Güncel yazılımın otomatik olarak aranıp güncellemenin otomatik olarak yapılmasını da ayarlayabilirsiniz (*Ayarlar* > *Calibro cihazınız* > *Yazılım* > *Otomatik güncelleme*). Bu durumda cihaz sadece Wi-Fi bağlantısını kullanacaktır.

### Manüel Güncelleme

1. Şu siteyi açınız <u>www.calibro.com</u>. Ülkenizi seçin.

**2.** Ana menüdeki *Destek* butonunu tıklayın. Calibro cihazınızın modelini seçin.

3. Firmware yazılımını bilgisayarınıza indirin.

**4.** SWUPDATE.BIN arşivini dekode edip cihazınızın ana klasörüne indirin.

5. Cihazınızı Aç/Kapa düğmesini kullanarak kapatın.

6. Şu iki tuşa bir anda basın Geri ve İleri.

 Şimdi cihazı Aç/Kapa düğmesi ile açın ve ekranınızda Firmware güncelleniyor ... yazısı belirene dek Geri ve İleri tuşlarını basılı tutunuz.

8. Ekrandaki resimli komutları uygulayınız: Cihazı USB kablosuna bağlayın ve Menü tuşuna basınız

**NOT:** Firmware (Bellenim) versiyonunu şurada kontrol edebilirsiniz: Ana menü > Ayarlar > Calibro cihazınız > Yazılım > Firmware versiyonu

### Sorun Giderme

| Hata Mesajı                                                          | Sebep                                                                                                    | Hata Giderme Yöntemi                                                                                                    |
|----------------------------------------------------------------------|----------------------------------------------------------------------------------------------------|----------------------------------------------------------------------------------------------------|
| Güncelleme verisi<br>bulunamadı                                      | SWUPDATE.BIN dosyası<br>microSD kart üzerinde<br>bulunamadı. Dosyanın<br>kartın kök klasöründe<br>bulunmalıdır. | Cihazınızdan bazı dosyaları<br>silip SWUPDATE.BIN<br>dosyasını yeniden yükleyin.<br>www.calibro.com adresin-<br>den yeniden yükleyin. |
| Güncelleme verisi<br>hatalı ya da boş                                | SWUPDATE.BIN dosyası<br>hatalı ya da microSD kart<br>üzerinde yeterince kapa-<br>site bulunmamamktadır.         | Cihazınızdan bazı dosyaları<br>silip SWUPDATE.BIN<br>dosyasını yeniden yükleyin.<br>www.calibro.com adresin-<br>den yeniden yükleyin. |
| Dosya okunamadı                                                      | MicroSD kart hatası.                                                                                            | Başka bir MicroSD kart<br>kullanmayı deneyin.                                                                                         |
| Hata: Cihazınızda farklı<br>bir firmware versiyonu<br>bulunmaktadır. | Cihazın kendi<br>hafızasında daha eski bir<br>firmware yazılım dosyası<br>bulunmaktadır.                        | Cihazın kök klasöründeki<br>eski firmware yazılım<br>dosyasını silin.                                                                 |

# Sorun Giderme

| Hata Mesajı                                                                                         | Sebep                                                                                                  | Sorun Giderme                                                                                                    |
|----------------------------------------------------------------------------------------------------|----------------------------------------------------------------------------------------------------|----------------------------------------------------------------------------------------------------|
| Cihaz açılmıyor ya da<br>açıldığında sadece logo<br>görünüyor.                                      | Akü şarjı çok düşük.                                                                                   | Aküyü şarj edin.                                                                                                    |
| Kitap açılmıyor. Kitap bo-<br>zuk ya da korunmalı mesajı<br>görünüyor, başka hiç birşey<br>olmuyor. | Kitap dosyası bozuk.                                                                                   | If the book was down-<br>loaded from the online<br>store try to re-load it again.<br>If the file opens on your<br>PC, but does not open on<br>the Device, save the book<br>in another format (TXT,<br>DOC, PDF). |
| Html kitabı açılıyor ama<br>yanlış görüntüleniyor.<br>Örneğin sayfalar boş,<br>sayfalar eksik, vs   | HTML dosyası metin olma-<br>yan veriler içeriyor (Çer-<br>çeveler, JAVA yazılımları,<br>flash ögeleri) | Sayfayı TXT formatında<br>kaydedin.                                                                                                    |
| Kitap açılıyor ancak<br>çok sayıda soru işareti<br>ve değişik işaretler<br>görüntüleniyor.          | Yanlış kodlama                                                                                         | Okuma moduna geçip<br><i>Ayarlar</i> seçeneğinde farklı<br>kodlama seçin.                                                                                                    |
| Düğmelere bastığınızda hiç<br>bir karşılık alamıyorsunuz.                                           | Bazen cihaz "donabilir".<br>Örneğin büyük dosyaları<br>yüklerken.                                      | Donan uygulamayı 🌒<br>🛡 tuşlarına aynı anda 1-2<br>saniye basarak kapatın.                                                                                                    |

| Hata Mesajı                                                                          | Sebep                                             | Sorun Giderme                                                                                                    |
|--------------------------------------------------------------------------------------|---------------------------------------------------|----------------------------------------------------------------------------------------------------|
| Bilgisayara USB kablosuyla<br>bağlantı yaptığınızda klasör<br>ve diskler görünmüyor. | Cihazınız şarj ediliyor.                          | Ana menüde Ayarlar<br>bölümü üzerindenr USB<br>modunu seçin. Burada<br>Bilgisayara bağlan ya da<br>Bağlanırken sor seçenekler-<br>ini tıklayın. |
|                                                                                      | Bağlantı kablosunda<br>sorun var.                 | USB kablosunu ve priz<br>bağlantılarını kontrol edin.<br>USB kablosunu bilgisayarın<br>bir başka prizine takın.                                 |
| Yer imleri, ayarlar ve<br>okurken bulunduğunuz<br>nokta kaydedilemiyor.              | Dosya sisteminde bozukluk<br>var.                 | Cihazı bir bilgisayara<br>bağlayarak dosyaları<br>kontrol edin. Devam etmek<br>için bilgisayarınızdan<br>ilgili sürücüyü seçip kontrol<br>edin. |
|                                                                                      | Cihazın iç hafızası dolu                          | İhtiyaç duymadığınız<br>kitap, resim veya müzik<br>dosyalarını silin.                                                                           |
| Akü çok çabuk deşarj<br>oluyor.                                                      | Otomatik kapanma fonksi-<br>yonunu deaktive edin. | Ana menüde Ayarlar ><br>Tarih/Saat bölümüne girip<br>otomatik kapanma ayarını<br>deaktive edin.                                                 |

# Müşteri Destek Bilgileri

Ürunle ilgili detaylı bilgi almak için aşağıdaki iletişim bilgilerinden bize ulaşabilirsiniz.

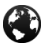

www.calibro.com

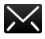

destek@calibro.com

# Uluslararası Standartlara Uygunluk

## Ürün Adı: Model Numarası:

Calibro Basic PocketBook 614w

EUT için USB port aracılığıyla bir masaüstü ya da dizüstü bilgisayar üzerindeki uygun bir enerji kaynağından sınırlı akım sağlanmalıdır.

EUT için adaptörle uygun bir enerji kaynağından sınırlı akım sağlanmalıdır.

#### Azami nominal çıkış gücü: DC 5V 1A

0678 sembolü taşımakta olan bu cihaz Avrupa Birliği ülkeleri dahilinde kullanılabilir.

Bu 1999/5/EC tarih ve sayılı R&TTE yönergesine ve Fransa'daki büyük şehirlerde 2.4GHz frekansına uygunluğu da belgeler. Fransa'daki tüm büyük şehirlerin ilçe ve bölgelerinde, kablosuz ağ Wi-Fi aşağıdaki koşullar çerçevesinde şahsi olarak ya da kamusal alanda kullanılabilir.

Indoor use: maximum power (EIRP\*) of 100 mW for the entire 2400-2483.5 MHz frequency band

 Kapalı alanlarda kullanım: 2400-2483.5 MHz frekans bandı için 100 mW maksimum güç (EIRP\*)

 Açık alanlarda kullanım: 2400-2454 MHz frekans bandı için 100 mW maksimum güç (EIRP\*) ve 2454-2483 MHz frekans bandı için 10 mW maksimum güç (EIRP\*)

> ÖNEMLİ: Bu cihaz üzerinde yapılacak izinsiz ve bilinçsiz değişiklikler bulunduğunuz ülkenin EMC ve kablosuz iletişim ağları yönetmeliklerine uygunluğu olumsuz etkileyebilir. Bu cihaz, uygun bağlantılı ek parça ya da cihazlar ve izole edilmiş kablolar da dahil olmak üzere EMC şartlarına uygunluk açısından test edilmiş, cihazın uygunluğu belgelenmiştir. Bu açıdan uygun bağlantılı ek parça ya da cihazlar ve izole edilmiş kablolar kullanmanız, radyo, televizyon ve diğer elektronik cihazlarla parazit yaşanmasının engellenmesi açısından önem taşımaktadır.

#### Sertifikasyon Bilgisi (SAR)

Bu cihaz toplumun elektromanyetik dalgalardan korunması yönetmeliklerine uygunluk arz etmektedir.

Cihazınız radyo dalgaları alan ve yayan bir cihazdır. Bu cihazın yaydığı dalgalar radyo dalgalarının gücünü sınırlayan uluslararası yönetmeliklerde belirtilen değerleri aşmaz. Sözkonusu yönetmelikler uluslararası bağımsız bilim kuruluşu ICNIRP tarafından geliştirilmiş ve yaş ve sağlık durumundan bağımsız tüm insanların korunmasını gözeterek hazırlanmıştır.

Söz konusu bu yönetmeliklerde ölçüm değeri olarak "Spesifik Absorpsiyon Oranı" olarak geçen SAR değeri geliştirilmiştir. IC-NIRP yönetmeliklerine göre SAR kritik değeri ortalama 10 gram doku üzerinde 2.0 vat/kilogram (W/kg) olarak belirlenmiştir SAR testlerinde cihazlar standart çalışma konumlarında tüm frekans bantları için en yüksek yayın güce ayarlanır. Cihazın normal kullanımında yayılan SAR değeri bu testlerde ölçülen maksimum SAR değerinden düşük olabilir zira cihaz bir ağ ile en iyi seviyede bağlantı kurabilmek icin gerekli minimum eneriiden fazlasını kullanmavacak sekilde dizavn edilmistir.

Bu cihazın Avrupa Konsevi'nin 12 Temmuz 1999 tarih ve 1999/519/ EC savılı Elektromanyetik Alanlara Halk Maruziyeti Limitler adlı vönergesine uygunluğu belgelenmistir.

> PocketBook International SA Crocicchio Cortogna, 6, 6900, Lugano, Switzerland Tel. 0 800 187 3003 Obreev Products tarafından dizavn edilmistir. Cin Halk Cumhuriveti'nde birlestirilmistir.

> > Bu cihaz Adobe Systems Incorporated

tarafından üretilen Reader® Mobile teknolojisi kullanır.

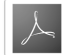

82